## ÖĞRETMEN RANDEVU SİSTEMİ

 İlgili öğretmenden randevu almak isteyen veli önce okulun web sitesinde (<u>https://sehitilyasacarilkokulu.meb.k12.tr/</u>) Bağlantılar kısmında bulunan Okuldan Randevu Al linkine tıklar.

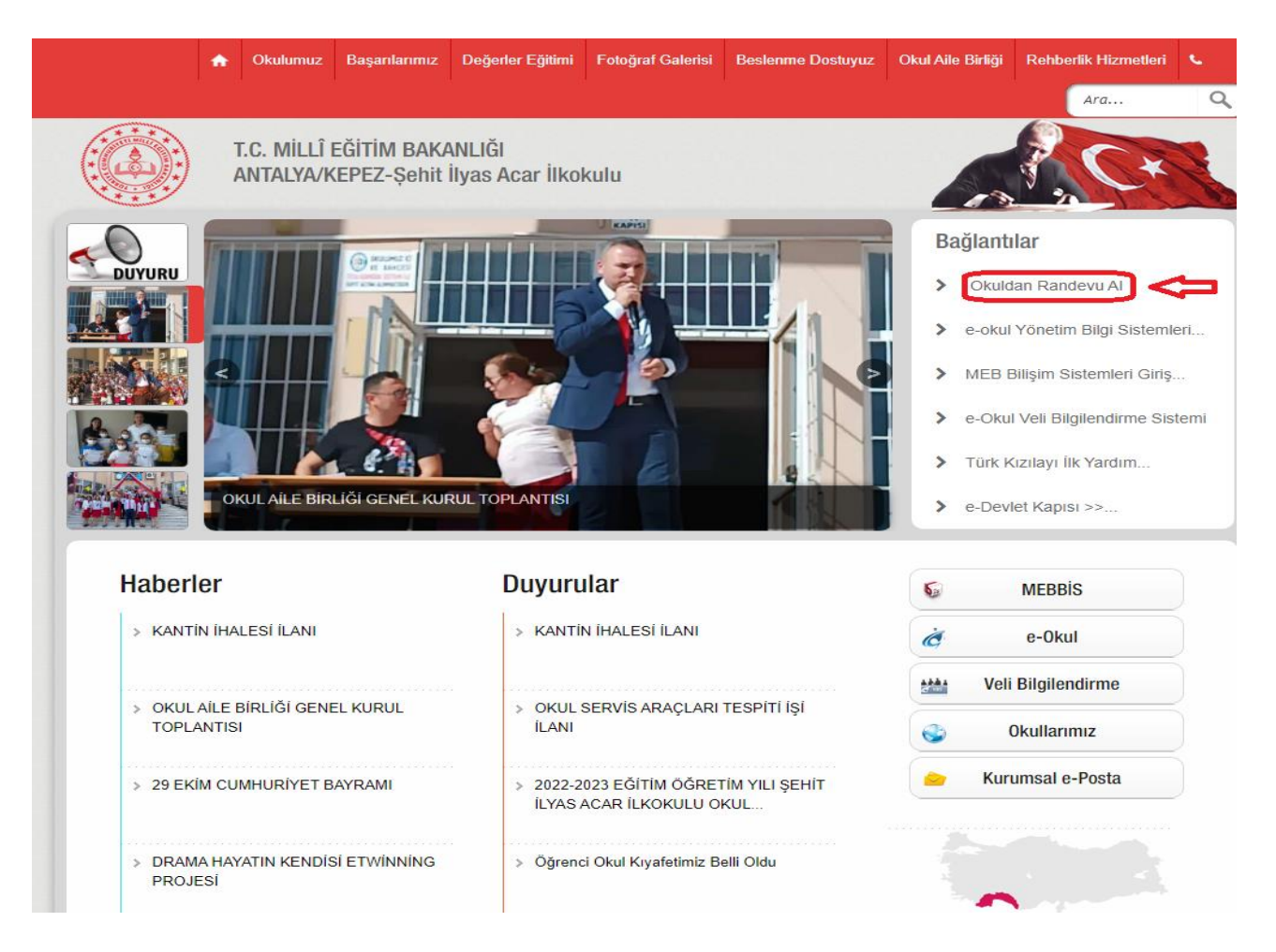

 Link sizi E-Devlet sayfasına yönlendirecektir. E-Devlet sayfasında T.C. Kimlik Numarası ve E-Devlet şifresi girilir ve Giriş Yap butonuna tıklanır.

| KIMLIK DOĞRULAMA SİSTEMİ                            |                                                                                          | MEB Uygulamalar<br>https://mebbisyd.meb.gov.tr/edevletlogin.asp     |                      |
|-----------------------------------------------------|------------------------------------------------------------------------------------------|---------------------------------------------------------------------|----------------------|
| e-Devlet Şifresi                                    | obil İmza Elektronik İmza                                                                | T.C. Kimlik Kartı                                                   | İnternet Bankacılığı |
| T.C. Kimlik Numaranızı v<br>kaldığınız yerden devam | e e-Devlet Şifrenizi kullanarak kiml<br>edebilirsiniz. <mark>e-Devlet Şifresi Ned</mark> | iğiniz doğrulandıktan so<br>li <b>r, Nasıl Alınır?</b>              | nra işleminize       |
| * T.C. Kimlik No                                    |                                                                                          |                                                                     | •                    |
|                                                     |                                                                                          |                                                                     |                      |
| * e-Devlet Şifresi                                  |                                                                                          |                                                                     |                      |
| * e-Devlet Şifresi                                  | * e-Devlet <b>şifrenizi unutmanız</b><br>telefonunuzdan yenileme işler                   | <b>durumunda</b> doğruladığın<br>ni yapabilirsiniz.                 | iz cép               |
| * e-Devlet Şifresi                                  | * e-Devlet <b>şifrenizi unutmanız</b><br>telefonunuzdan yenileme işler                   | <b>durumunda</b> doğruladığın<br>ni yapabilirsiniz.<br><u>Şif</u> i | remi Unuttum         |

**3)** Giriş yapıldıktan sonra Milli Eğitim Bakanlığının Okul Randevu Sistemi açılacaktır. Sayfadan önce randevu talebi istenilen öğretmen seçilir, sonra yan tarafından saati seçilerek, Randevu Al butonu tıklanır.

| T.C. MILLÎ EĞITIM<br>BAKANLIĞI                                                                                                    | <b>Şehit İlyas Acar İlkokulu</b><br>Okul Randevu Sistemi  | Çıkış                                              |  |  |  |
|----------------------------------------------------------------------------------------------------|-----------------------------------------------------------|----------------------------------------------------|--|--|--|
| Okul Randevu Sistemine Hoşgeldiniz!<br>"Randevularınızı kolayca yönetebileceğiniz ve eğitim sürecinizde iletişimi güçlendirecek bir platforma hoş geldiniz. Velisi<br>bulunduğunuz çocuğunuzun öğretmeniyle doğru zamanda görüşmenizi ve gelişimini takip etmenizi kolaylaştırmak için buradayız." |                                                           |                                                    |  |  |  |
| 01.                                                                                                    |                                                           | 12.                                                |  |  |  |
| Öğretmen Adı                                                                                                    | Randevu Günü-Saati                                        | Rondow Al                                          |  |  |  |
| Seçiniz 👻                                                                                                    | Seçiniz 👻                                                 | Kandevu Ar                                         |  |  |  |
| <b>Bu Hafta</b><br>Randevu Kaydınız Bulunmamaktadır.                                                                                                    | <b>Gelecek Hafta</b><br>Randevu Kaydınız Bulunmamaktadır. | <b>Geçmiş</b><br>Randevu Kaydınız Bulunmamaktadır. |  |  |  |

© 2024 Millî Eğitim Bakanlığı